# CSM 3.x:IDSセンサーとモジュールのインベント リへの追加

### 内容

| <u>はじめに</u>                             |
|-----------------------------------------|
| <u>前提条件</u>                             |
| <u>要件</u>                               |
| <u>使用するコンポーネント</u>                      |
| <u>表記法</u>                              |
| <u>Security Manager インベントリへのデバイスの追加</u> |
| <u>IDS センサーとモジュールを追加するための手順</u>         |
| <u> デバイス情報の指定:新しいデバイス</u>               |
| <u>トラブルシュート</u>                         |
| <u>エラー メッセージ</u>                        |
| <u>関連情報</u>                             |

# はじめに

このドキュメントでは、Cisco Security Manager(CSM)に侵入検知システム(IDS)のセンサー とモジュール(Catalyst 6500 スイッチの IDSM、ルータの NM-CIDS、および ASA の AIP-SSM を含む)追加する方法について説明します。

注: CSM 3.2はIPS 6.2をサポートしていません。CSM 3.3 ではサポートされています。

# 前提条件

要件

このドキュメントでは、CSM デバイスと IDS デバイスが設置され、正しく機能することを前提 としています。

#### 使用するコンポーネント

このドキュメントの情報は、CSM 3.0.1 に基づいています。

このドキュメントの情報は、特定のラボ環境にあるデバイスに基づいて作成されました。このド キュメントで使用するすべてのデバイスは、クリアな(デフォルト)設定で作業を開始していま す。対象のネットワークが実稼働中である場合には、どのようなコマンドについても、その潜在 的な影響について確実に理解しておく必要があります。

#### 表記法

表記法の詳細については、『<u>シスコ テクニカル ティップスの表記法</u>』を参照してください。

# Security Manager インベントリへのデバイスの追加

デバイスを Security Manager に追加するときには、DNS 名や IP アドレスなど、デバイスの一連 の識別情報を指定します。追加したデバイスは、Security Manager デバイス インベントリに表示 されます。インベントリに追加した後は、Security Manager でデバイスを管理できます。

デバイスを Security Manager インベントリに追加する方法を以下に挙げます。

- ネットワークからデバイスを追加する。
- ネットワーク上にまだ存在していない新しいデバイスを追加する。
- Device and Credentials Repository (DCR)から1つ以上のデバイスを追加する。
- ・設定ファイルから1つ以上のデバイスを追加する。

注:このドキュメントでは、「ネットワークにまだ接続していない新しいデバイスを追加する」 方法を中心に説明します。

#### IDS センサーとモジュールを追加するための手順

1 つのデバイスを Security Manager インベントリに追加するには、[Add New Device] オプション を使用します。このオプションは、事前プロビジョニングに使用できます。デバイスのハードウ ェアを受け取る前に、システムでデバイスを作成し、ポリシーをデバイスに割り当て、設定ファ イルを生成できます。

デバイスのハードウェアを受け取ったら、Security Manager で管理するデバイスを準備する必要 があります。詳細については、<u>Security Manager で管理するデバイスの準備を参照してください</u> <u>。</u>

この手順では、新しい IDS センサーとモジュールを追加する方法について説明します。

1. ツールバーの [Device View] ボタンをクリックします。

[Devices] ページが表示されます。

2. デバイス セレクタで [Add] をクリックします。

[New Device - Choose Method] ページが開き、4 つのオプションが表示されます。

3. [Add New Device] を選択し、[Next] をクリックします。

[New Device - Device Information] ページが表示されます。

4. 該当するフィールドにデバイス情報を入力します。

詳細については、「<u>デバイス情報の指定:新しいデバイス」セクションを参照してください</u> <u>。</u> 5. [Finish] をクリックします。

システムが、次のようなデバイスの検証タスクを実行します。

- データが正しくない場合は、システムがエラーメッセージを生成し、エラーが発生したページが表示され、対応する場所に赤のエラーアイコンが表示されます。
- データが正しい場合は、デバイスがインベントリに追加され、デバイスセレクタに表示されます。

デバイス情報の指定:新しいデバイス

次のステップを実行します。

- 1. 新しいデバイスのデバイス タイプを選択します。
  - a. サポートされているデバイス ファミリを表示するには、最上位のデバイス タイプのフ ォルダを選択します。
  - b. サポートされているデバイス タイプを表示するには、デバイス ファミリのフォルダを 選択します。
    - a. [Cisco Interfaces and Modules] > [Cisco Network Modules] を選択して、[Cisco IDS Access Router Network Module] を追加します。同様に、[Cisco Interfaces and Modules] > [Cisco Services Modules] を選択して、AIP-SSM モジュールと IDSM モジュールを追加します(図を参照)。
    - b. [Security and VPN]> [Cisco IPS 4200 Series Sensors] を選択して、[Cisco IDS 4210 Sensor] を CSM インベントリに追加します。

c. デバイス タイプを選択します。

注:デバイスを追加した後は、デバイスタイプを変更できません。

[SysObjectId] フィールドに、そのデバイス タイプのシステム オブジェクト ID が表示 されます。最初のシステム オブジェクト ID がデフォルトで選択されています。必要 に応じて、別の ID を選択できます。

- 2. [IP Type] ([Static] または [Dynamic])、[Host Name]、[Domain Name]、[IP Address]、 [Display Name] など、デバイス識別情報を入力します。
- 3. [OS Type]、[Image Name]、[Target OS Version]、[Contexts]、[Operational Mode] など、デ バイスのオペレーティング システムに関する情報を入力します。
- 4. 選択したデバイス タイプに応じて、[Auto Update] または [CNS-Configuration Engine] フィ ールドが表示されます。
  - [Auto Update]: PIX Firewall および ASA デバイスの場合に表示されます。
  - [CNS-Configuration Engine] : Cisco IOS® ルータの場合に表示されます。

注:このフィールドは、Catalyst 6500/7600およびFWSMデバイスではアクティブではあり ません。

- 5. 次のステップを実行します。
  - [Auto Update]: 矢印をクリックすると、サーバのリストが表示されます。デバイスを 管理するサーバを選択します。サーバがリストに表示されない場合は、次の手順を実 行します。
    - a. 矢印をクリックし、[+ Add Server...] を選択します。[Server Properties] ダイア ログボックスが表示されます。
    - b. 必須フィールドに情報を入力します。
    - c. [OK] をクリックします。新しいサーバが、選択可能なサーバのリストに追加されます。
  - [CNS-Configuration Engine] : [IP Type] として [Static] と [Dynammic] のどちらを選択 したかによって、異なる情報が表示されます。

[Static]:矢印をクリックすると、構成エンジンのリストが表示されます。デバイスを 管理する構成エンジンを選択します。リストに構成エンジンが表示されない場合は、 次の手順を実行します。

- a. 矢印をクリックし、[+ Add Configuration Engine...] を選択します。 [Configuration Engine Properties] ダイアログボックスが表示されます。
- b. 必須フィールドに情報を入力します。
- c. [OK] をクリックします。新しい構成エンジンが、選択可能な構成エンジンのリ ストに追加されます。
- [Dynamic]:矢印をクリックすると、サーバのリストが表示されます。デバイスを管理 するサーバを選択します。サーバがリストに表示されない場合は、次の手順を実行し ます。
  - a. 矢印をクリックし、[+ Add Server...] を選択します。[Server Properties] ダイア ログボックスが表示されます。
  - b. 必須フィールドに情報を入力します。
  - c. [OK] をクリックします。新しいサーバが、選択可能なサーバのリストに追加されます。
- 6. 次のステップを実行します。
  - Security Manager でデバイスを管理するには、[Manage in Cisco Security Manager] チェックボックスをオンにします。これはデフォルトです。
  - 追加しようとしているデバイスの唯一の機能が VPN エンド ポイントとしての機能性

である場合は、[Manage in Cisco Security Manager] チェックボックスをオフにします。

Security Manager は設定を管理せず、このデバイスの設定をアップロードもダウンロードもしません。

7. 親デバイス(PIX Firewall、ASA、または FWSM)が Security Manager によって管理されて いないセキュリティ コンテキストを管理するには、[Security Context of Unmanaged Device] チェックボックスをオンにします。

1 つの PIX ファイアウォール、ASA、または FWSM のパーティションを、セキュリティ コ ンテキストとも呼ばれる複数のセキュリティ ファイアウォールに分けることができます。 各コンテキストは、それぞれに独自の設定およびポリシーを持つ独立したシステムです。こ のようなスタンドアロンのコンテキストは、親デバイス(PIX Firewall、ASA、または FWSM)が Security Manager の管理対象外であっても、Security Manager で管理できます 。

注:このフィールドは、デバイスセレクタで選択したデバイスが、セキュリティコンテキス トをサポートするファイアウォールデバイス(PIXファイアウォール、ASA、FWSMなど )である場合にのみアクティブになります。

8. IPS Manager で Cisco IOS ルータを管理するには、[Manage in IPS Manager] チェックボッ クスをオンにします。

このフィールドは、デバイス セレクタで Cisco IOS ルータを選択した場合にのみアクティ ブになります。

注:IPS ManagerでIPS機能を管理できるのは、IPS機能を備えたCisco IOSルータ上だけです。詳細については、IPS の資料を参照してください。

[Manage in IPS Manager] チェックボックスをオンにした場合は、[Manage in Cisco Security Manager] チェックボックスもオンにする必要があります。

選択したデバイスが IDS である場合、このフィールドはアクティブになりません。ただし 、IPS Manager は IDS センサーを管理するため、チェックボックスはオンになっています 。

選択したデバイスが PIX Firewall、ASA、または FWSM である場合は、IPS Manager がこ れらのデバイス タイプを管理しないため、このフィールドはアクティブになりません。

9. [Finish] をクリックします。

システムが、次のようなデバイスの検証タスクを実行します。

- 入力したデータが正しくない場合は、システムがエラーメッセージを生成し、エラー が発生したページが表示されます。
- 入力したデータが正しい場合は、デバイスがインベントリに追加され、デバイスセレクタに表示されます。

# トラブルシュート

ここでは、設定に関するトラブルシューティングについて説明します。

エラー メッセージ

IPSをCSMに追加すると、「Invalid device: Could not deduce the SysObjId for the platform type」エラーメッセージが表示されます。

解決方法

このエラー メッセージを解決するには、次の手順を実行してください。

- 1. Windows で CSM Daemon サービスを停止し、[Program Files] > [CSCOpx] > [MDC] > [athena] > [config] > [Directory] を選択し、VMS-SysObjID.xml を見つけます。
- 2. CSMシステムで、デフォルトでC:\Program Files\CSCOpx\MDC\athena\config\directoryにある 元のVMS-SysObjID.xmlファイルを最新のVMS-SysObjID.xmlファイルに置き換えます。
- 3. CSM Daemon Manager サービス(CRMDmgtd)を再起動し、問題が発生していたデバイスの追加または検出を再試行します。

### 関連情報

- <u>Cisco Security Manager のサポート ページ</u>
- ・ <u>シスコ侵入検知システム サポート ページ</u>
- <u>テクニカル サポートとドキュメント Cisco Systems</u>

翻訳について

シスコは世界中のユーザにそれぞれの言語でサポート コンテンツを提供するために、機械と人に よる翻訳を組み合わせて、本ドキュメントを翻訳しています。ただし、最高度の機械翻訳であっ ても、専門家による翻訳のような正確性は確保されません。シスコは、これら翻訳の正確性につ いて法的責任を負いません。原典である英語版(リンクからアクセス可能)もあわせて参照する ことを推奨します。